# KRAMER

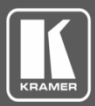

# VIA Registration & FW Upgrade Procedure

## **Registering VIA Devices**

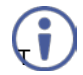

You must install version 2.0.0716.788 before upgrading your VIA device to the latest patch/ firmware.

This one-time registration procedure is required for downloading these and future authentication files used to upgrade your VIA devices.

#### A. Register / Create New Account

- 1. Go to www.kramerav.com.
- 2. Click Log In in the upper right corner of the Web page:

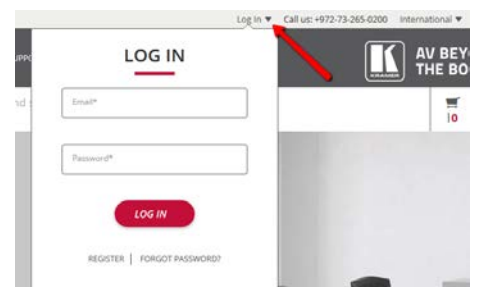

Or

|         | <u>Log In</u>   | <u>Kramer Israel</u> 🗸 | Call: 0732-65 | 60200 |
|---------|-----------------|------------------------|---------------|-------|
|         | Email:          |                        | ×             |       |
|         | Password:       |                        | 111<br>       |       |
| TRAININ | <u>Register</u> |                        | DATAC         | TUS   |
|         | Forgot Pa       | ssword?                | Login         |       |

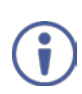

If you are a registered user, renew your password by clicking the following link: http://k.kramerav.com/products/forgotpass.asp

If you are a new user, <u>click here</u> and fill out the Kramer Registration form. Verify that you change the contact type to **VIA Owner**.

 Enter your email and password and click Login. The Customer tab appears in the main menu of the Web page.

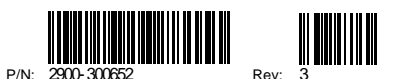

#### B. Register your VIA Devices

1. Hover over the Customer tab and click VIA Product Registration:

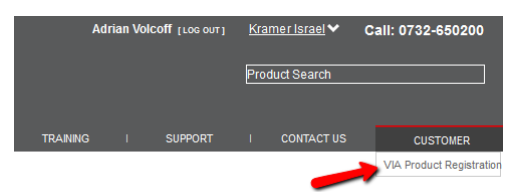

- 2. Register your VIA devices according to the information displayed in the VIA Product Registration Web page. Note the following:
  - Your VIA device serial number is displayed on the silver sticker at the rear of your VIA device. The device serial number has 14 digits.
  - Alternatively, you can use the software serial number of your VIA device to register the device. It has 12 alphanumeric characters.
  - If you enter an incorrect device serial number/software serial number, the system displays these devices as unknown:

#### UNKNOWN (1)

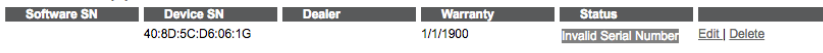

 All registered devices with correct serial numbers are arranged by product group (VIA Collage / VIA Campus / VIA Connect PRO / VIA GO), as shown below:

| VIA GO (1)                 |                                |                              |                           |                                 |               |
|----------------------------|--------------------------------|------------------------------|---------------------------|---------------------------------|---------------|
| Software SN                | Device SN                      | Dealer                       | Warranty                  | Status                          |               |
| 1C1B0D2E00BA               | 09160070400015                 | Kramer Electronics KAP       | 12/15/2017                | Under warranty                  | Delete        |
|                            |                                |                              | * Do                      | wnload the authentication       |               |
| VIA CAMPUS (2              | 2)                             |                              |                           |                                 |               |
| Software SN                | Device SN                      | Dealer                       | Warranty                  | Status                          |               |
| A3C4-34B9-AE-41CC-<br>8B12 | 04168021000005                 | Kramer Electronics<br>Israel | 10/9/2017                 | Under warranty                  | Delete        |
| AB3C-1CDC-35-5760-<br>2AC7 | 07158098100299                 | Kramer Electronics<br>Israel | 12/27/2017                | Under warranty                  | Delete        |
|                            |                                |                              | * Do                      | wnload the authentication       |               |
| UNKNOWN (1)                |                                |                              |                           |                                 |               |
| Software SN                | Device SN<br>40:8D:5C:D6:06:1G | Dealer                       | Warranty<br>1/1/1900      | Status<br>Invalid Serial Number | Edit Delete   |
| VIA CONNECT                | PRO (1)                        |                              |                           |                                 |               |
| Software SN                | Device SN                      | Dealer                       | Warranty                  | Status                          |               |
| FCAA14DAC96E               | 07150614800053                 | ???? ???????? ??"?           | 8/14/2017                 | Under warranty                  | Delete        |
|                            | * Firmware u                   | pgrade only available for p  | products under warranty v | with an authentication file     | REQUEST FILE  |
| VIA COLLAGE                | (1)                            |                              |                           |                                 |               |
| Software SN                | Device SN                      | Dealer                       | Warranty                  | Status                          |               |
| 0EC5-5D66-86-F59C-<br>C3A9 | 0514000000020                  | Kramer Electronics<br>Israel | 1/17/2018                 | Under warranty                  | Delete        |
|                            |                                |                              | * Do                      | wnload the authentication       | file DOWNLOAD |

#### C. Download your Activation Files

1. Click **REQUEST FILE** for each product group for which you require an authentication file. The download button appears:

| VIA GO (1)   |                |                        |            |                               |               |
|--------------|----------------|------------------------|------------|-------------------------------|---------------|
| Software SN  | Device SN      | Dealer                 | Warranty   | Status                        |               |
| 1C1B0D2E00BA | 09160070400015 | Kramer Electronics KAP | 12/15/2017 | Under warranty                | Delete        |
|              |                |                        |            | * Download the authentication | file DOWNLOAD |

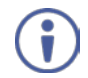

The activation file is only valid for VIA devices that are both registered and under warranty.

#### 2. Click download.

The authentication file is downloaded and stored on your PC / Mac.

3. Repeat this process for each product group, as necessary (VIA Collage / VIA Campus / VIA Connect PRO / VIA GO).

### **Upgrading VIA Device Firmware**

- 1. Connect your PC / Mac to the same network on which your VIA device is connected.
- 2. Open a Web browser and enter the IP address for your VIA device. The VIA Web interface appears.
- 3. Login as administrator: Enter user name "su" and password "supass".
- 4. Insert the exact text presented in the Captcha text field in the text box and click Login:

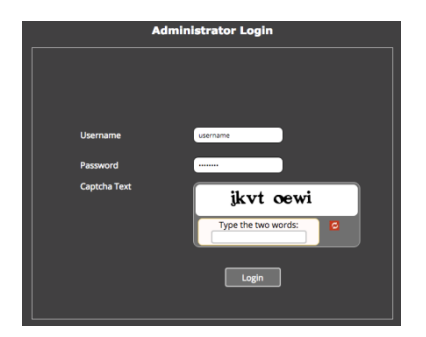

 $(\mathbf{i})$ 

The process for upgrading all your VIA devices with VSM (VIA Site Management) is the same as the process defined below.

 Click Utilities > Firmware Upgrade. The Update Firmware page is displayed:

| VA                    |                                           | Welcome su   Logout |
|-----------------------|-------------------------------------------|---------------------|
| User Management       |                                           |                     |
| VIA Management        | Update Firmware                           |                     |
| Utilities             | Firmware Authentication File              |                     |
| Gateway Activity Log  | Helead authentication file                | Helend              |
| Webadmin Activity Log | opioad addrenacadon nie browse nie        | Opioad              |
| Update Firmware       | Firmware Package                          |                     |
| Maintenance           | Helead new fireware extrage               | Heles d             |
| Reboot                | opioad new infinware package: Browse File | Opioad              |

 In the Firmware Authentication File area, click Browse File to locate the authentication file (downloaded in <u>Section C</u>), then click Upload to install the authentication file to your VIA device.

A success message is displayed:

| 172.16.1.18 says:          |       |
|----------------------------|-------|
| File uploaded successfully |       |
|                            |       |
|                            |       |
|                            | ОК    |
|                            | U. C. |

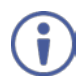

If the following error message is displayed, contact your Sales representative or Kramer Tech Support:

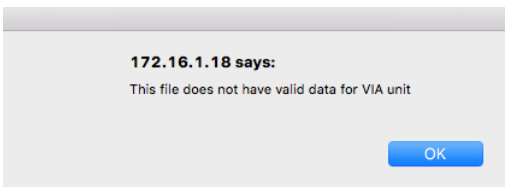

 In the Firmware Package area, click Browse File to locate the firmware upgrade file for your VIA device (available on the VIA Product Registration page), then click Upload to install the firmware.

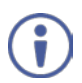

The firmware installation process may take a few minutes to complete. Do not disconnect or power off your VIA device or your PC / Mac during this process. Upon completion, the VIA device reboots automatically.

#### Verifying a Correct Firmware Installation

From your VIA unit, click the **Participants** icon and check that the correct software version appears on the right side of the screen.

#### Updating your Computer Client Applications (Windows and MAC)

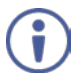

It is essential that all users download the new client application from the VIA unit.

- To download the new client application, connect to the same Wi-Fi network and browse the IP address of the unit.
- The system automatically detects a Windows PC or a Mac connection and directs the user to download Virtual Run or to install the application accordingly.
- After the new client App has installed, the version appearing on the top right side of Participants shows the correct version.
- This single client application runs for all VIA units.

#### **Updating Mobile Applications**

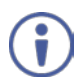

It is important to update your mobile units as soon as the mobile apps become available in accordance with the VIA firmware upgrade in order to use all the new features of your mobile application with VIA.